# DIRECTORI FEMPOBLE LA GARRIGA

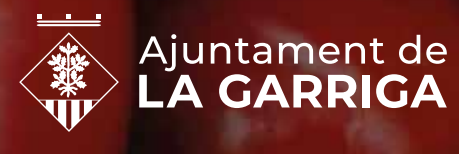

FEM POBLE

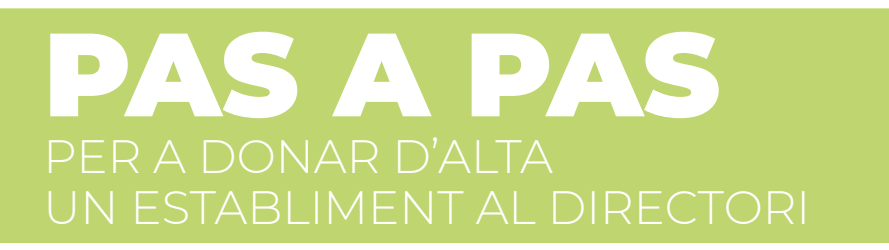

## **1. ENTRAR AL DIRECTORI**

Per tal que qualsevol empresa es pugui donar d'alta al Directori de Comerços, s'ha d'anar a: **directori.lagarriga.cat** 

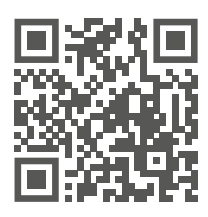

# 2. VALIDACIÓ DIGITAL

#### 2.1 ESTABLIMENTS REGISTRATS A LA BBDD DE L'AJUNTAMENT

En cas que hàgiu rebut un correu informatiu, voldrà dir que ja tenim les vostres dades. Només caldrà que seguiu els passos de validació. Un cop validat, pas 2.2.2, aneu al pas 3.

#### 2.2. NOUS USUARIS

Per donar d'alta un nou establiment, caldrà realitzar els passos següents. Us podeu donar d'alta prement el botó en la part superior dreta del web <u>directori.lagarriga.cat</u>

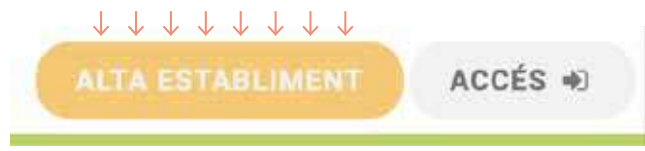

#### 2.2.1. ACCESSOS

Cal emplenar el formulari d'alta amb el nom comercial, el correu electrònic que serà l'usuari per accedir al vostre perfil i una contrasenya que haureu de repetir. Seguidament, haureu d'acceptar la política i fer clic a **sol·licitar**.

| <ul> <li>Tot seguit rebreu un correu amb un</li> </ul> |
|--------------------------------------------------------|
| enllaç per validar-lo, s'hi afegeix per tal            |
| de tenir l'usuari del perfil de l'empresa.             |

#### Alta establiment

| Norn del comerç *                                                                                                    |                                                                                                    |
|----------------------------------------------------------------------------------------------------|----------------------------------------------------------------------------------------------------|
| Correu electronic *                                                                                                    |                                                                                                    |
| Constanting a                                                                                                    |                                                                                                    |
| Repetes la contrasenja per confermar. *                                                                                                    |                                                                                                    |
| D. Accepto () (which is in the second in the little second is                                                                                                    |                                                                                                    |
| Damord with is juin 15/99, do 118 do downton, w professió do bales an rank<br>Diputament de la Carriga con a importante del finan recorporat las maintes e<br>anti la Fealan de mentenin a directos d'emplement i mantenin von informat del<br>del downto contracto parte succi o oposisió, instancent pertenenta per<br>al 06550 la Gerrige | der personal, al frihmen in la persona interessada que<br>Ades personan al Rimer Issuare de senate municipal<br>na desenvoluçõement. Lusuare dobal eserciment uma<br>la Regaine General de Digunament. Maça de l'Esglétas |
| SEL OCITAR SCIA DI GI BIRETTO                                                                                                    | I DEMPERSION                                                                                                    |

Eb camps mercats amb \* 551 obligatoris

#### 2.2.2 VALIDAR DADES

És molt important, que un cop s'hagi sol·licitat l'alta al Directori, valideu aquest enllaç fent-hi clic en període inferior a 10 minuts. Per tant, s'ha de mirar de no fer l'alta en un moment en el qual no es tingui accés al correu afegit com a usuari del perfil.

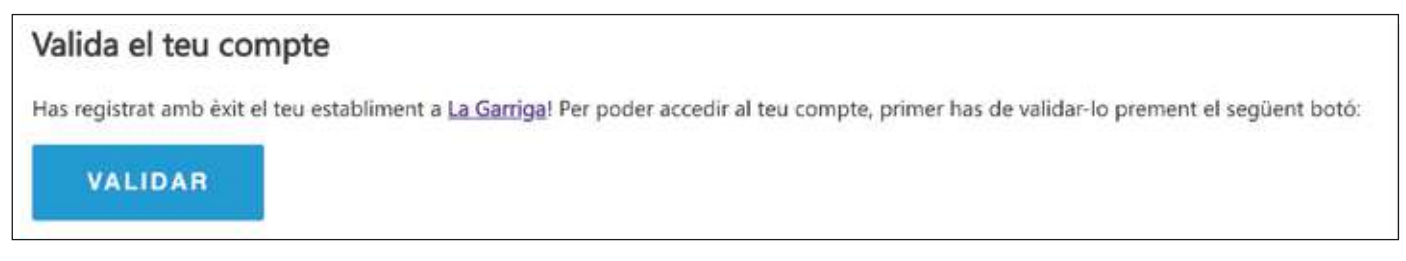

#### 2.2.3 ERROR CORREU

Què puc fer si no he rebut el correu amb l'enllaç?

- Reviseu la carpeta d'SPAM o Correu Brossa del compte de correu.
- Torneu a emplenar la sol·licitud per verificar que el correu fet servir s'hagi escrit correctament.
- Poseu-vos en contacte amb l'Ajuntament a través de l'apartat de contacte del Directori.

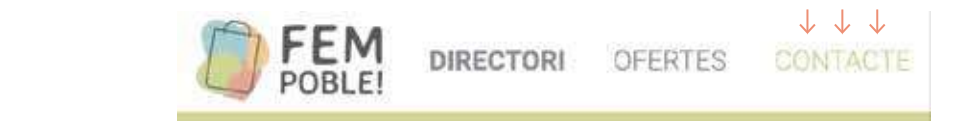

## **3. ACCESSOS** UN COP FETA LA VALIDACIÓ

Ara que ja heu activat el vostre perfil o us heu donat d'alta ja podeu accedir al vostre perfil personal d'empresa.

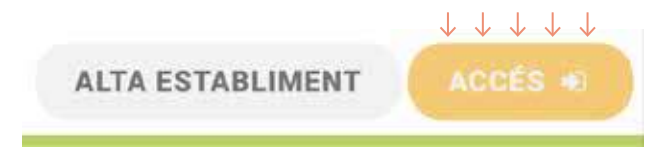

#### **3.1. ACCESSOS**

Introduïu el correu electrònic proporcionat anteriorment i la contrasenya per a poder accedir al directori.

| Iniciar sessió  |       |
|-----------------|-------|
| Usuari          | 1     |
| <br>Contrasenya | ۵     |
| Entrar          |       |
| Recordar contra | senya |

# 4. DIRECTORI

Ja sou dins, ara, si sou nou usuari, haureu de complementar totes les dades que se us demanen i seguidament afegir-hi l'horari del seu establiment. Si ja **sou usuari**, assegureu-vos que totes les dades i els horaris siguin correctes. Si no és el cas podeu fer tants canvis com vulgueu.

**Important:** comproveu que la ubicació del vostre establiment sigui correcte. Amb el punter, podras detallar el lloc exacte on es troba el vostre local.

| tigt establiment Horan Pertones de contacte (0) Teldons (0) Xenas success                                                                                                    |                                                                                                    |
|----------------------------------------------------------------------------------------------------|----------------------------------------------------------------------------------------------------|
| Ompliu el formulari i afegiu<br>Un cop validem la informació podreu vis<br>Iades do l'establiment                                                                                                    | l'horari del vostre establiment.<br>salitzar el vostre negoci al directori. Gràcies.                            |
| Oscions de l'establishment                                                                                                    | Adveca (*)                                                                                                    |
| ( 10) Cestabliment oferenx serves a domicili                                                                                                    | Carrier dels Banys, 40, 08530 La Gamiga, Baccelona, Espàinya                                                    |
| Centabliment pertany a una associació de comercianta                                                                                                    | the second second second second second second second second second second second second second second second se |
| Sector (1)                                                                                                    | Mapa Satèl-lit []                                                                                               |
| Escultura opció                                                                                                    | the Tremblence Poblat there: der Q                                                                              |
| Activitat (*)                                                                                                    | Testa 🖓                                                                                                    |
| *                                                                                                    | Massa Can Nine                                                                                                  |
| Subactivitat                                                                                                    | El Serrar da Bancarlo Rescaron 🖓 🗰 🗰 🗰 🗰                                                                        |
| *                                                                                                    | l'Amette La Garriga                                                                                             |
| Nom del comerc (*)                                                                                                    | trans.                                                                                                    |
| EXEMPLE                                                                                                    | CAmerila ESA ESER Corro d'Amerila P                                                                             |
| Per entitionar la recerca del vostre establishent un reconnanem que primar indiqueo la tipologia de negoti. Per<br>esemple "Sabsteria Martínez", "Electrosfornèstics Vila".                                                                                                    | Concept St. Concept -                                                                                           |
| Nom fiscal                                                                                                    | Barri                                                                                                    |
| MIF (*)                                                                                                    | 8                                                                                                    |
| In Considering Tec (MARATERIA) in Interpretation Contents University Constraints                                                                                                    |                                                                                                    |
| Teléfon principal (*)                                                                                                    | Descripció                                                                                                    |
| 434                                                                                                    | B / U ≡ ≔ ∞                                                                                                    |
| WhatsApp                                                                                                    |                                                                                                    |
| BC .                                                                                                    |                                                                                                    |
| Fax                                                                                                    |                                                                                                    |
|                                                                                                    |                                                                                                    |
| Metres quadrats                                                                                                    |                                                                                                    |
| The server a pure part of the second of the S                                                                                                    |                                                                                                    |
| Metres lineals façana                                                                                                    |                                                                                                    |
| No consultation de la constructiva de la constructiva de la constructi |                                                                                                    |
| Treballadors                                                                                                    |                                                                                                    |
| treballados:                                                                                                    |                                                                                                    |
| E-mail (*)                                                                                                    |                                                                                                    |
|                                                                                                    |                                                                                                    |
| Web                                                                                                    |                                                                                                    |
|                                                                                                    |                                                                                                    |
| Any inici activitat                                                                                                    |                                                                                                    |
| Fair (FC 199)                                                                                                    |                                                                                                    |
|                                                                                                    |                                                                                                    |

# **5. HORARI**

Quan totes les dades estiguin degudament complimentades en el pas 4, podreu passar a la següent casella (Horari). Aquí podreu posar el vostre horari d'atenció al públic. També podreu completar amb les dades de Contacte i telèfons. **Recordeu!** Prem sempre el botó **Guardar** abans de canviar de pestanya.

| e horari establir | nent en la part pública: | () #0           |                  |                                 |                 |                  |
|-------------------|--------------------------|-----------------|------------------|---------------------------------|-----------------|------------------|
|                   | Obert 24h                | Herari obertura | Herari tancament | Habilitar segona franja horaria | Horari obertura | Horari Lancament |
| Dilluns           | 0 80                     | -:- 0           | Ø                | () HO                           |                 | -1               |
| Dimarts           | 0.00                     | [ O             |                  | Осна                            |                 | ( Q)             |
| Dimecres          | - HO                     | -:- O           | [ <b>6</b> ]     | () H0                           | 0               | : Ø              |
| Dijous            | (167)                    | -: 🛇            | O                | Citte                           | <b>O</b>        | O                |
| Divendres         | 0 403                    | : O             | O                | 0.40                            | ingan 🔘         | weine O          |
| Dissable          | () HO                    | -== ©           | [ <b>0</b> ]     | ( но                            | 0               | -:- Ø            |
| Diumenge          | () HO                    | 0               | O                | (H9)                            | -: 0            |                  |

### 6. OFERTES

El Directori disposa d'un apartat per a publicar ofertes del vostre establiment. Per accedir-hi premeu el botó **Ofertes** del panell lateral esquerra.

Per a crear una Oferta només cal fer clic al botó Nova Oferta:

Empleneu les dades que sol·licita la plataforma.

Totes les ofertes es publicaran i desapareixeran de la web pública quan compleixin les dates establertes a l'oferta.

Si no es visualitza una oferta, reviseu les dates d'inici i fi de publicació.

| POBLE!                                                   | ≡                      |  |
|----------------------------------------------------------|------------------------|--|
|                                                          | Øfertes                |  |
| <ul> <li>Perfil d'establiment</li> <li>Ofertes</li></ul> | +Nova oferta           |  |
| 🕰 Crear oferta / promoció                                |                        |  |
| Titol (*)                                                |                        |  |
| Descripció (*)                                           |                        |  |
| Mibrim 259 cardicters<br>Imatge<br>600 x 400 px          |                        |  |
| Data inici publicació (1)                                | Data fi publicació (*) |  |
| delar delar                                              |                        |  |

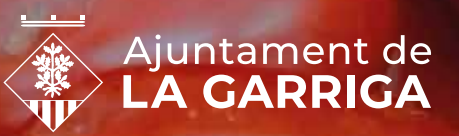

# FEM POBLE!

icies!

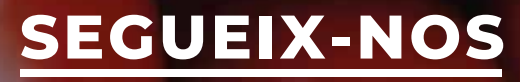

fempoble.lagarrigafempoble.lagarriga.cat